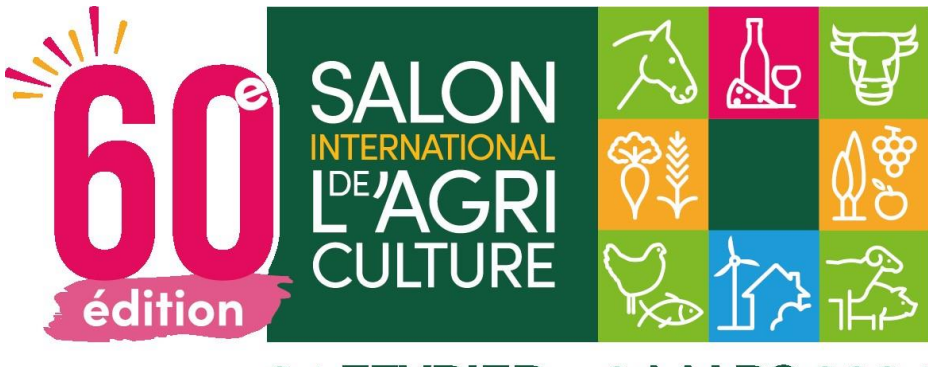

### 24 FEVRIER > 3 MARS 2024

# **E-invitations SIA 2024**

Tutoriel

### #SIA2024 **GO (** www.salon-agriculture.com

# Sommaire

| Cas nº1                 | Cas n°2                                                                                                    |
|-------------------------|----------------------------------------------------------------------------------------------------|
| Vous invitez 1 personne | Vous envoyez plusieurs codes à une<br>personne qui souhaite inviter des<br>collègues ou sa famille.<br>La personne gère toutes les e-invitations de |
| Page 3 à 5              | ses invités. Page 6 à 9                                                                                                    |

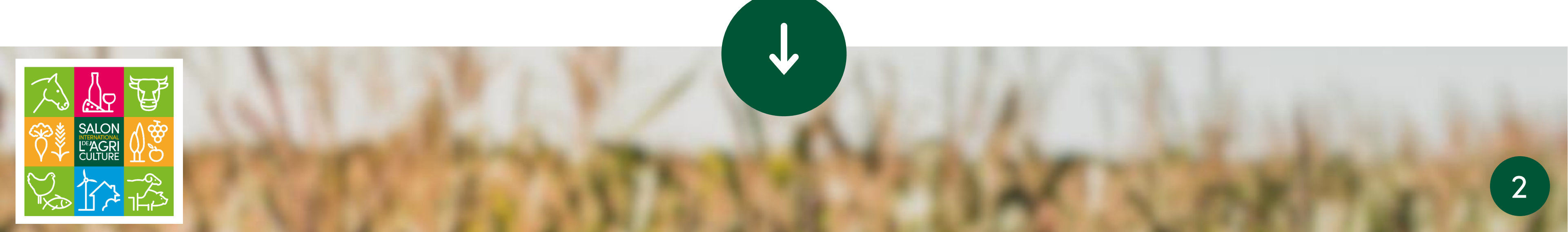

### Cas n°3

Vous envoyez plusieurs codes à une personne qui souhaite inviter des collègues ou sa famille. Le commanditaire envoie directement 1 e-invitation, à

1 e-mail unique, à 1 personne.

Page 10 à 13

# Invitez vos clients et contacts avec des e-invitations !

En 2024 : plus besoin d'envoyer vos invitations par voie postale !

- > Achetez vos e-invitations directement sur la boutique exposants Au même tarif que les invitations papier : 8,30€ HT / e-invitation Disponible par tranche de 25 e-invitations
- Recevez dans les 48h ouvrées vos codes à transmettre à vos clients  $1 \operatorname{code} = 1 \operatorname{E-invitation}$

NB : les cartes d'invitation papier sont toujours disponibles. Vous pouvez panacher votre commande en prenant des invitations et des E-invitations.

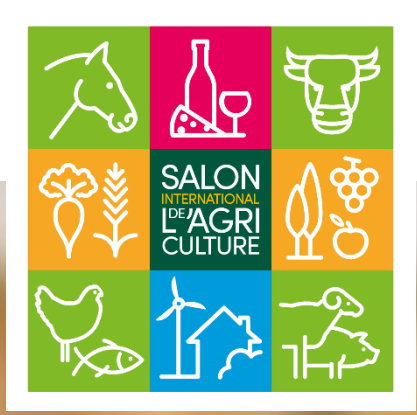

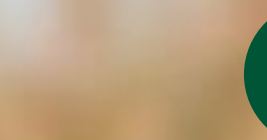

# A quoi ressemblent les codes des E-invitations SIA ?

Il s'agit de codes alphanumériques transmis dans un fichier Excel par mail.

<u>A qui les envoyer ?</u>

A vos clients et prospects, qu'ils soient professionnels de l'agriculture ou non !

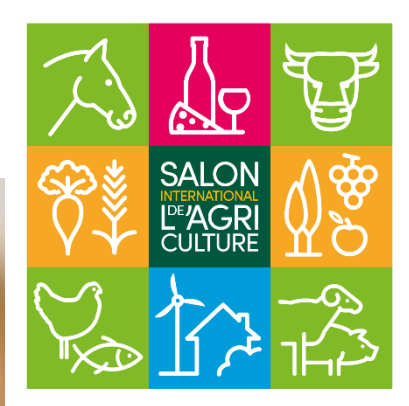

|                 | » export    | -codecontrema | irqu 🔻                       | P 13 13                                                                      |
|-----------------|-------------|---------------|------------------------------|------------------------------------------------------------------------------|
| Fi<br>Pr<br>pap | chier Accue | e Alignemer   | te e Formu<br>%<br>nt Nombre | Donné Révisic Affi<br>E Mise en forme<br>Mettre sous foi<br>Styles de cellul |
| _               |             |               |                              | Styl                                                                         |
| D               | 14 *        | : ×           | √ f <sub>x</sub>             |                                                                              |
|                 | Δ           | В             | С                            | D                                                                            |
| 1               | Code        | 5             |                              |                                                                              |
| 2               | GRP7F3XXR   |               |                              |                                                                              |
| 3               | GRPK4PJSC   |               |                              |                                                                              |
| 4               | GRP5XHNSH   |               |                              |                                                                              |
| 5               | GRP5DEKVF   |               |                              |                                                                              |
| 6               | GRPQT7C85   |               |                              |                                                                              |
| 7               | GRPQQPXP8   |               |                              |                                                                              |
| 8               | GRPTSSCUQ   |               |                              |                                                                              |
| 9               | GRPW53QFJ   |               |                              |                                                                              |
| 10              | GRPJ79RPU   |               |                              |                                                                              |
| 11              | GRP5VUVGE   |               |                              |                                                                              |
| 12              | GRPUG5T4C   |               |                              |                                                                              |
| 13              | GRPXFHK5A   |               |                              |                                                                              |
| 14              | GRP22UYYZ   |               |                              |                                                                              |
| 15              | GRPN9MX3A   |               |                              |                                                                              |
| 16              | GRP69B533   |               |                              |                                                                              |
| 17              | GRPN7JNTM   |               |                              |                                                                              |
| 18              | GRPVCBZ29   |               |                              |                                                                              |
| 19              | GRPA9C8ZW   |               |                              |                                                                              |
| 20              | GRPAE75GG   |               |                              |                                                                              |
| 21              | GRP36P4X5   |               |                              |                                                                              |
| 22              | GRPB4PR88   |               |                              |                                                                              |
| 23              | GRP2NHGDV   | 1             |                              |                                                                              |
| 24              | GRPYXHNX4   |               |                              |                                                                              |
| 25              | GRP88HP5X   |               |                              |                                                                              |

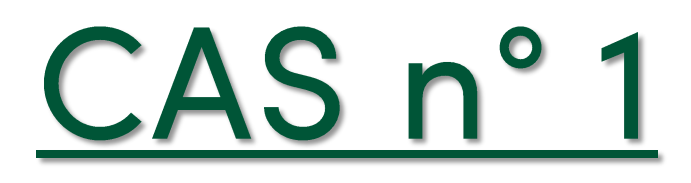

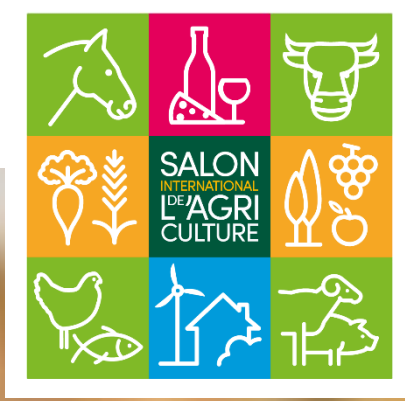

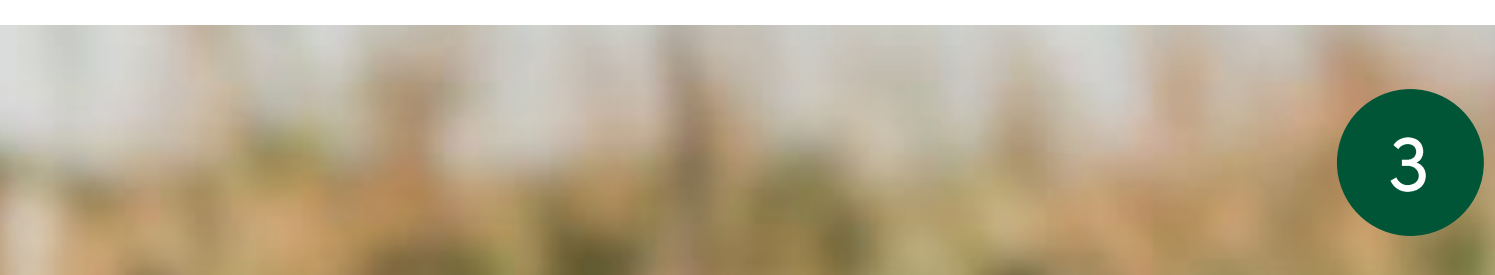

### **Cas n°1 : Vous invitez 1 personne**

1 adresse mail unique = 1 code = 1 entrée au SIA 2024

Grâce au code que vous lui fournissez, votre invité peut obtenir gratuitement son E-invitation directement sur <u>https://badge.salon-agriculture.com/?codeSource=EINV</u> en suivant les 4 étapes suivantes:

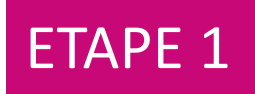

Votre invité décline son identité et se déclare « non professionnel de l'agriculture » ou « professionnel de l'agriculture ».

| 24 février > 3 mars 2024<br>PARIS EXPO PORTE DE VERSAILLES<br>Jadapte la<br>Si Attitude!<br>Responsables ensemble<br>60*** édition |                                                                                                    |                      |
|----------------------------------------------------------------------------------------------------|----------------------------------------------------------------------------------------------------|----------------------|
| Votre identité                                                                                                    |                                                                                                    | *Champs obligatoires |
|                                                                                                    | Civilité * O Mme  M. Nom * SIA                                                                      |                      |
|                                                                                                    | Prénom * Einv<br>Je suis * O Non professionnel de l'agriculture<br>O Professionnel de l'agriculture |                      |
|                                                                                                    |                                                                                                    | Valider              |
| Klipso                                                                                                    |                                                                                                    | CONCOURS<br>Julio    |

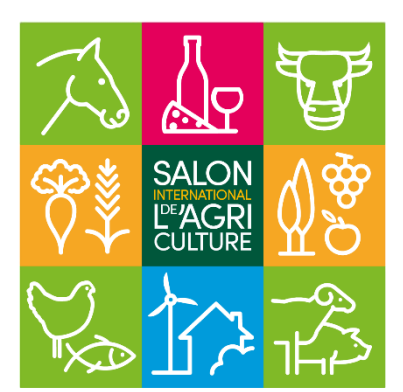

ETAPE 2

Il entre son code d'E-invitation.

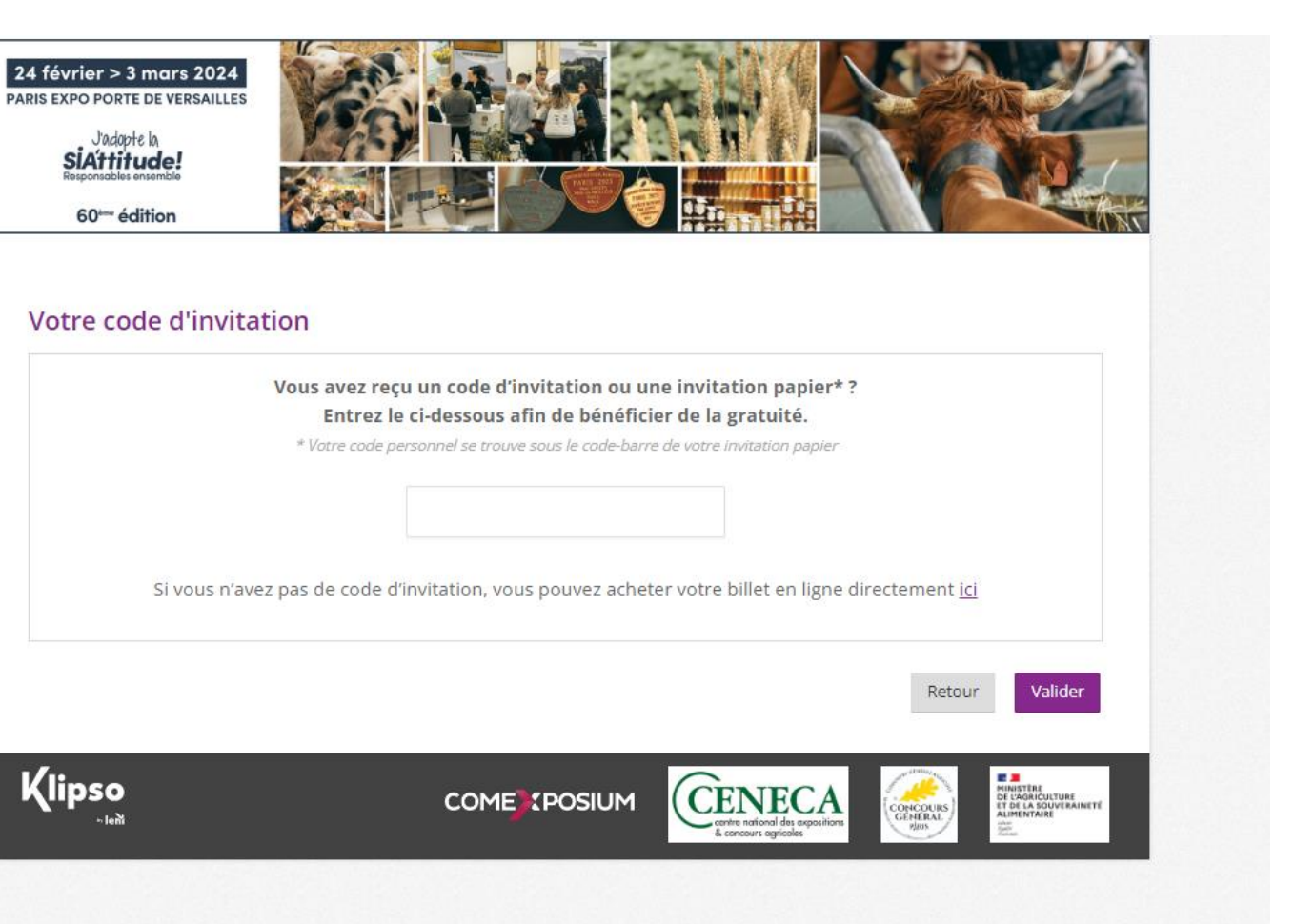

### Cas n°1 : Vous invitez 1 personne

### 1 adresse mail unique = 1 code = 1 entrée au SIA 2024

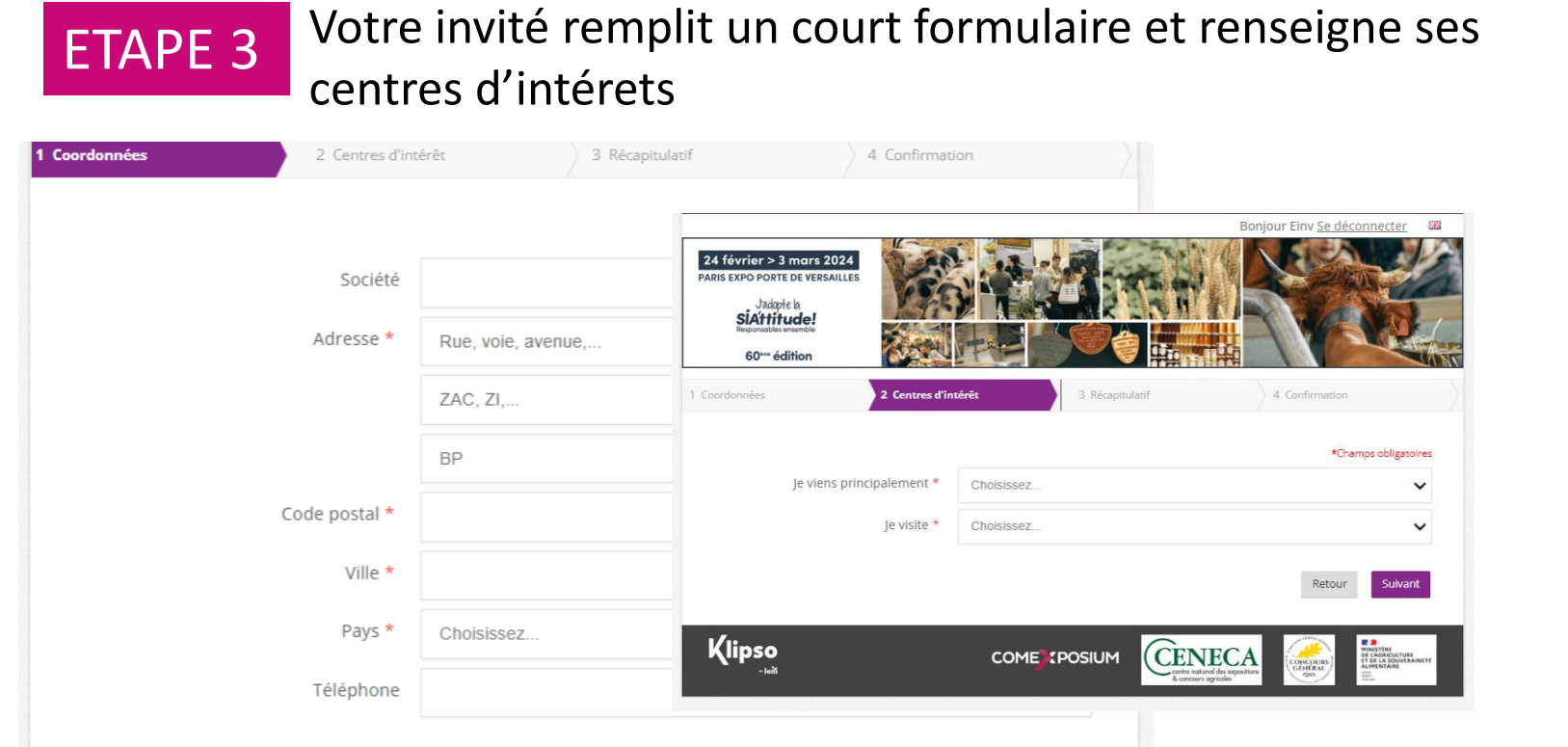

Vos données à caractère personnel font l'objet d'un traitement mis en œuvre par Comexposium - 170 avenue du Général de Gaulle - 92058 Paris La Défense cedex] afin de gérer votre inscription et votre participation au Salon International de l'Agriculture en exécution des conditions générales de pré enregistrement et de participation, ainsi que pour vous faire part des actualités et des offres commerciales, selon le choix que vous aurez exprimé. Les unel à fournir de manière obligatoire sont indiquées comme telle sur le formulaire. Sans ces données, r en mesure de satisfaire votre demande. Seuls ont accès à vos données à caractère personnel, dans la limite de leurs attributions internes à notre société chargés de la gestion du Salon. (ii) les prestataires babilités par notre société en lien avec la gestion et l'organisation du salon, et en fonction de vos choix. Le groupe COMEXPOSIUM et nos partenaires. Vous disposez d'un droit d'accès et d'un droit de rectification des données vous concernant, d'un droit de suppression, d'un droit d'opposition au traitement de ces données, d'un droit à l'effacement et à la limitation du traitement ainsi que d'un droit à la portabilité de vos données que vous pouvez exercer, à tout moment, par voie électronique ou postale, aux coordonnées suivantes : COMEXPOSIUM – Salon International de l'Agriculture - 70 avenue du Général de Gaulle 92058 Paris La Défense cedex ou privacy@comexposium.com. Vous disposez enfin du droit d'introduire une réclamation auprès de la Commission nationale de l'informatique et des libertés (Cnil)

🗉 Vous êtes susceptibles de recevoir des actualités et propositions commerciales concernant le Salon International de l'Agriculture. Si vous ne le souhaitez pas, merci de cocher la case ci-contre

🗉 J'accepte que mes données soient transmises à l'entité (exposant, partenaire, institution) m'ayant offert cette invitation

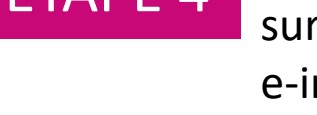

ETAPE 4 Il reçoit par email son titre d'accès\* à imprimer ou à présenter directement sur son smartphone aux entrées du Salon. Il peut également retrouver son e-invitation dans son espace personnel à la rubrique « Mon e-badge ». \*NB : si votre invité s'est déclaré comme « non professionnel », il recevra une « e-invitation », s'il s'est déclaré comme « visiteur professionnel », il recevra un « e-badge professionnel ». Attention ! Un compte ne peut pas contenir + de 400 e-invitations.

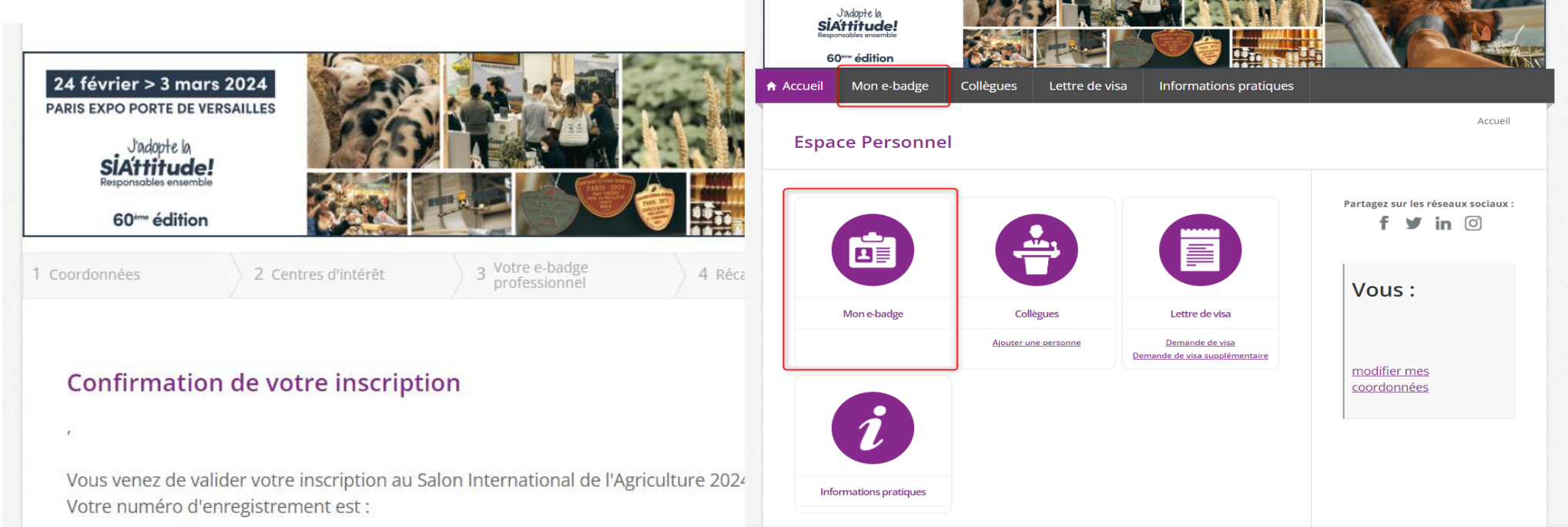

Liste des participants :

- : Télécharger l'e-invitation

Un mail de confirmation vient de vous être envoyé. Il vous permettra de télécharger et d'imprimer votre / vos e-invitation(s), qui constitue(nt) votre / vos accès définitif(s) pour le Salon.

Accéder à votre espace personn

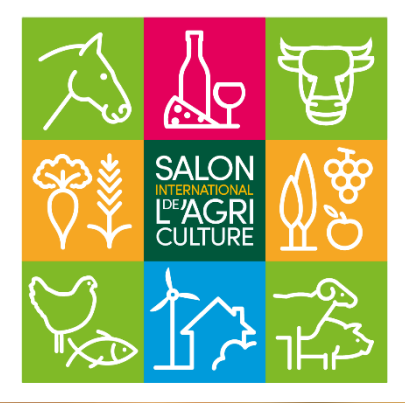

Retourner sur le site du Salon

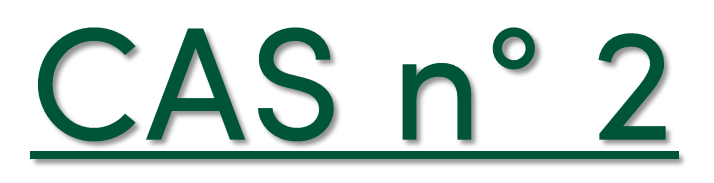

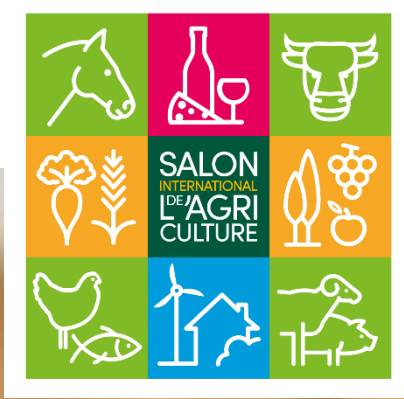

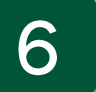

### Cas n°2 : Vous envoyez plusieurs codes à une personne qui souhaite inviter des collègues ou sa famille. La personne gère toutes les e-invitations de ses invités.

La personne à qui vous envoyez plusieurs codes devra se rendre sur <u>https://badge.salon-</u> <u>agriculture.com/?codeSource=EINV</u> et suivre les étapes suivantes :

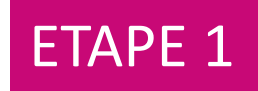

Votre invité décline son identité et se déclare « non professionnel » de l'agriculture » ou « professionnel de l'agriculture ».

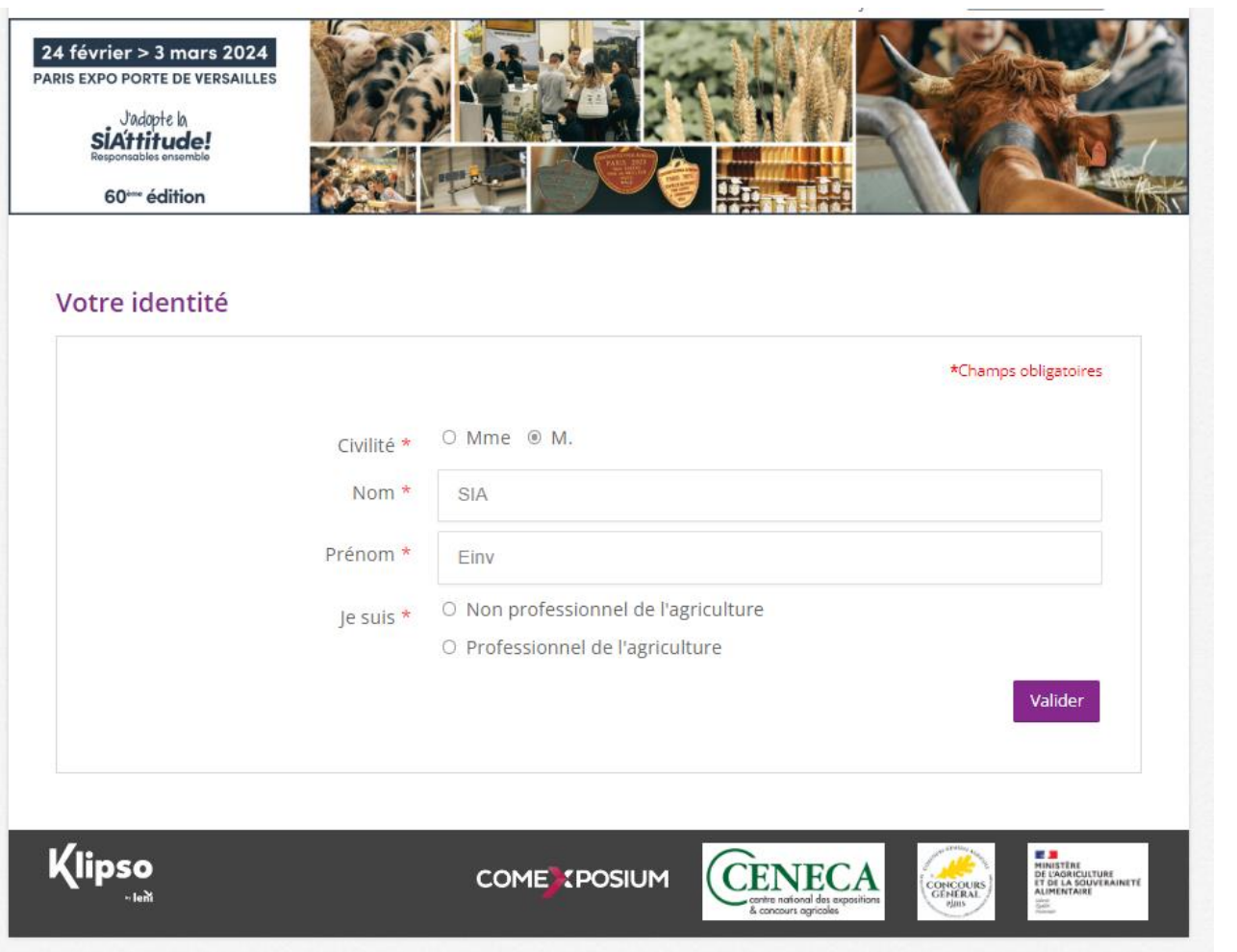

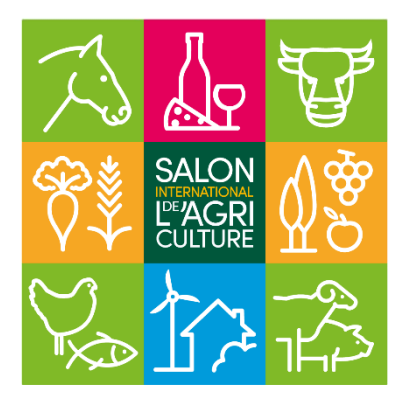

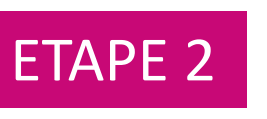

Avant même de saisir les codes de ses invités, il doit saisir son propre code.

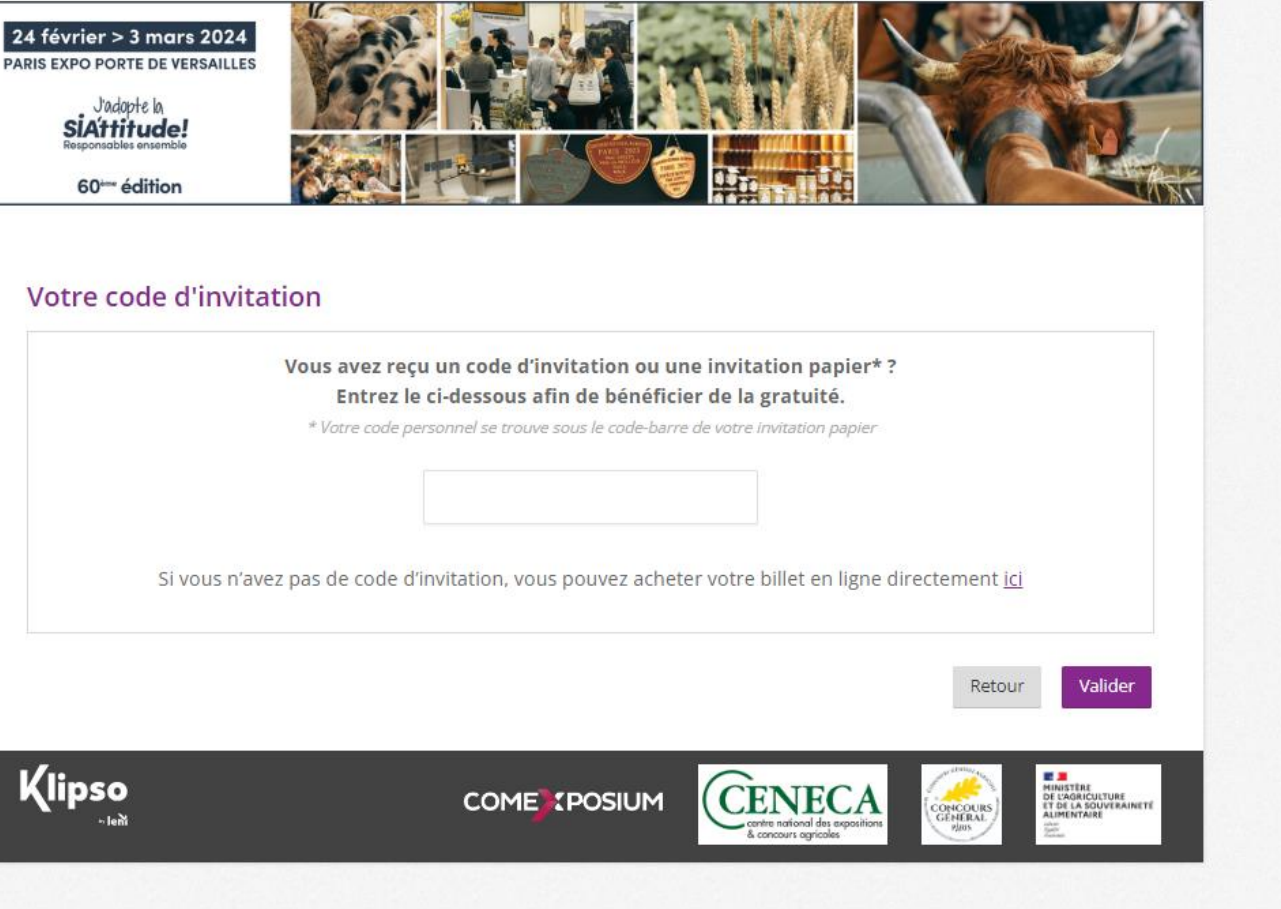

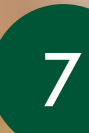

### Cas n°2 : Vous envoyez plusieurs codes à une personne qui souhaite inviter des collègues ou sa famille. La personne gère toutes les e-invitations de ses invités.

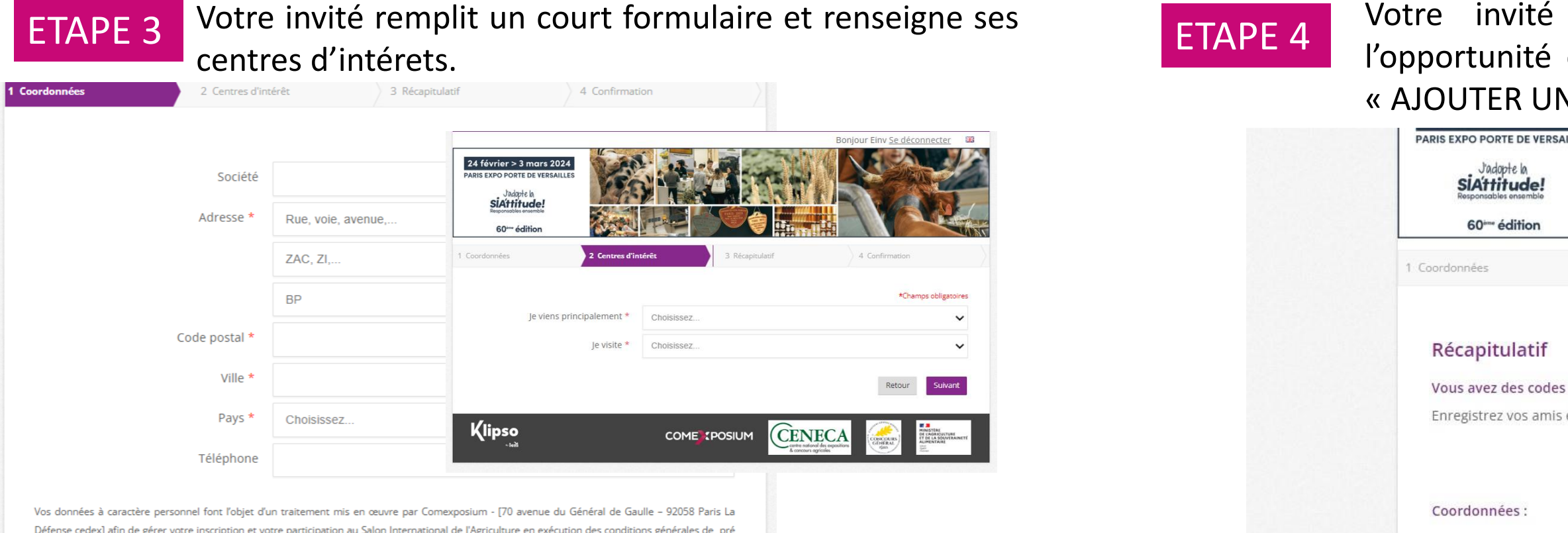

Défense cedex] afin de gérer votre inscription et votre participation au Salon International de l'Agriculture en exécution des conditions générales de pré enregistrement et de participation, ainsi que pour vous faire part des actualités et des offres commerciales, selon le choix que vous aurez exprimé. Les données à caractère personnel à fournir de manière obligatoire sont indiquées comme telle sur le formulaire. Sans ces données, notre société ne sera pas en mesure de satisfaire votre demande. Seuls ont accès à vos données à caractère personnel, dans la limite de leurs attributions respectives (i) les services nes à notre société chargés de la gestion du Salon, (ii) les prestataires habilités par notre société en lien avec la gestion et l'organisation du salon, et en fonction de vos choix, le groupe COMEXPOSIUM et nos partenaires. Vous disposez d'un droit d'accès et d'un droit de rectification des données vous concernant, d'un droit de suppression, d'un droit d'opposition au traitement de ces données, d'un droit à l'effacement et à la limitation du traitement ainsi que d'un droit à la portabilité de vos données que vous pouvez exercer, à tout moment, par voie électronique ou postale, aux coordonnées suivantes : COMEXPOSIUM - Salon International de l'Agriculture - 70 avenue du Général de Gaulle 92058 Paris La Défense cedex ou privacy@comexposium.com. Vous disposez enfin du droit d'introduire une réclamation auprès de la Commission nationale de l'informatique et des libertés (Cnil).

Vous êtes susceptibles de recevoir des actualités et propositions commerciales concernant le Salon International de l'Agriculture. Si vous ne le souhaitez pas, merci de cocher la case ci-contre

I'accepte que mes données soient transmises à l'entité (exposant, partenaire, institution) m'ayant offert cette invitation

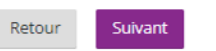

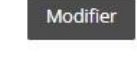

J'ai lu et j'accepte le l'Agriculture dans tout Conditions générales

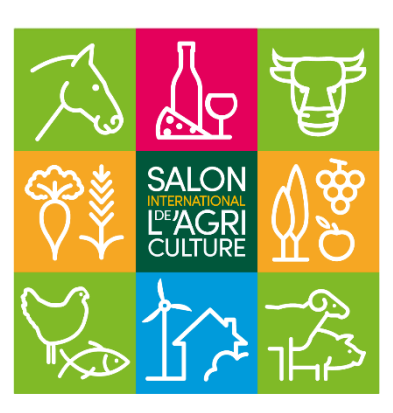

Votre invité principal retrouvera toutes ses informations et aura l'opportunité de d'ajouter des personnes supplémentaires en cliquant sur « AJOUTER UNE PERSONNE ».

| URIS EXPO PORTE DE VERSAILLE<br>Jadopte la<br>SIÁttitude!<br>Responsables ensemble<br>60°°° édition                                                                                   | s                                                                                               |                                                                                       |                                                                                              |
|----------------------------------------------------------------------------------------------------|-------------------------------------------------------------------------------------------------|---------------------------------------------------------------------------------------|----------------------------------------------------------------------------------------------|
| oordonnées                                                                                                    | 2. Centres d'intérêt                                                                            | 3 Récapitulatif                                                                       | 4 Confirmation                                                                               |
| Récapitulatif                                                                                                    |                                                                                                 |                                                                                       |                                                                                              |
| Vous avez des codes d'i                                                                                                    | nvitation supplémentaires ?                                                                     |                                                                                       |                                                                                              |
| Enregistrez vos amis et v                                                                                                    | votre famille dès à présent !                                                                   |                                                                                       | AJOUTER UNE PERSONNE                                                                         |
| Coordonnées :                                                                                                    |                                                                                                 | Centres d'intérêt:                                                                    | L                                                                                            |
| M. Einv SIA<br>Email : testeinv2411@yo<br>Société : COMPEXPOSIU<br>Adresse : 31 RUE DE BEA<br>31 RUE DE BEAUNE<br>31 RUE DE BEAUNE<br>92800 PARIS<br>FRANCE<br>Téléphone : 0643911712 | pmail.com<br>M<br>UNE                                                                           | Je viens principalement :<br>Pour découvrir les<br>Je visite :<br>Seul(e)<br>Modifier | :<br>produits du terroir et du monde                                                         |
| J'ai lu et j'accepte les o<br>l'Agriculture dans toutes<br><u>Conditions générales de</u>                                                                                             | conditions générales de pré en<br>leurs stipulations sans restrici<br><u>pré-enregistrement</u> | registrement visiteurs et de parti<br>tion ni réserve. *                              | *Champ obligatoire<br>icipation au Salon International de<br>Retour Terminer mon inscription |

### Cas n°2 :Vous envoyez plusieurs codes à une personne qui souhaite inviter des collègues ou sa famille. La personne gère toutes les e-invitations de ses invités.

**ETAPE 6** 

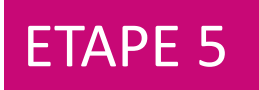

Si la personne à qui vous avez envoyé les codes souhaite gérer les e-invitations de ses « Collègues », il faudra que le commanditaire clique sur « Utiliser l'email XXXX pour ce participant = « oui ».

| 1 Coordonnées      | 2 Centres d'intérêt             | 3 Récapitulatif                                                              | 4 Confirmation                              | Atten                                                |
|--------------------|---------------------------------|------------------------------------------------------------------------------|---------------------------------------------|------------------------------------------------------|
| Invitation supplém | nentaire                        |                                                                              |                                             | 24 février > 3 mars<br>PARIS EXPO PORTE DE VER       |
|                    | Civilité OM. (                  | O Mme                                                                        | *Champs obligatoires                        | SiAttitude!<br>Responsables ensemble<br>60th édition |
|                    | Prénom                          |                                                                              |                                             | 1 Coordonnées                                        |
|                    | Nom *                           |                                                                              |                                             |                                                      |
|                    | Société COMF                    | PEXPOSIUM                                                                    |                                             | Confirmation                                         |
|                    | Utiliser l'e                    | mail testeinv2411@yopmail.com pour ce part                                   | icipant.                                    | M. Einv SIA,                                         |
|                    | © OUI<br>C'est vous             | <ul> <li>Non</li> <li>qui gérerez les documents de votre collègue</li> </ul> | (e-invitation)                              | Vous venez de vali<br>Votre numéro d'er              |
| Code               | d'invitation *                  | (atte                                                                        | ntion, chaque code n'étant                  | Liste des participai                                 |
|                    |                                 | entre                                                                        | é doit être différent de ceux               | - M. Sia bis EINV : ]                                |
|                    | (1) Saisie o                    | que :<br>le l'e-mail obligatoire pour être en conformité                     | avec le nouveau Réglement Général sur la    | Un mail de confirm<br>qui constitue(nt) ve           |
| Je viens prin      | cipalement * Pour of            | lécouvrir les produits du terroir et du n                                    | nonde 🗸                                     |                                                      |
|                    | Je visite * Seul(e              | :)                                                                           | ~                                           | Acc                                                  |
|                    | nnel font l'objet d'un traiteme | nt mis en œuvre par Comexposium - [70 a                                      | venue du Général de Gaulle – 92058 Paris La |                                                      |

Le « commanditaire » reçoit par email son titre d'accès\* et celui de ses invités. Il peut également retrouver son e-invitation dans son espace personnel à la rubrique « Mon e-badge » et ceux de ses invités dans la rubrique « Collègues » . S'il possède d'autres codes, il pourra ajouter d'autres personnes dans la rubrique « Collègues ».

> vités se sont déclarés comme « non professionnel », ils recevront une « e-invitation », éclarés comme « visiteur professionnel », ils recevront un « e-badge professionnel ». compte ne peut pas contenir + de 400 e-invitations.

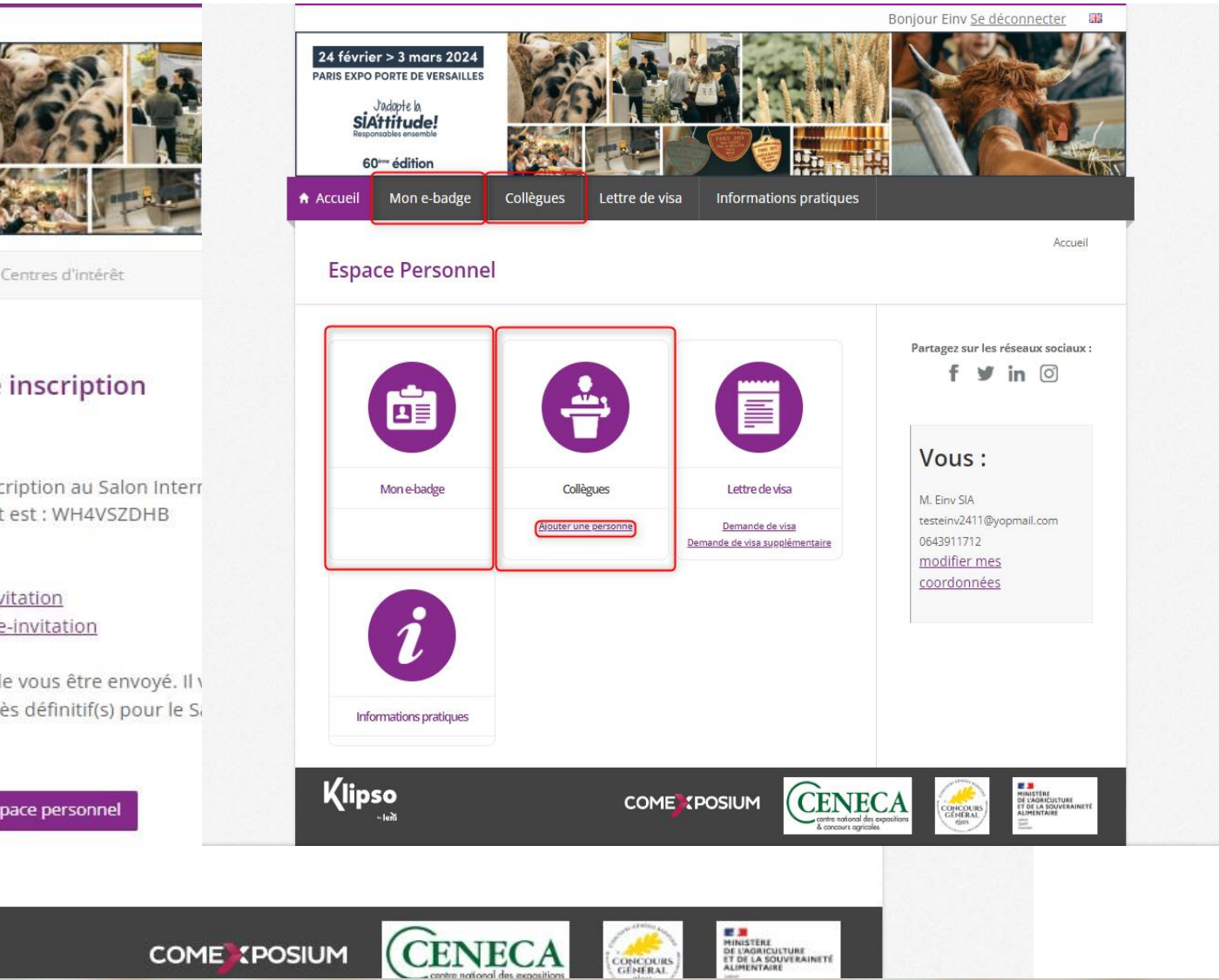

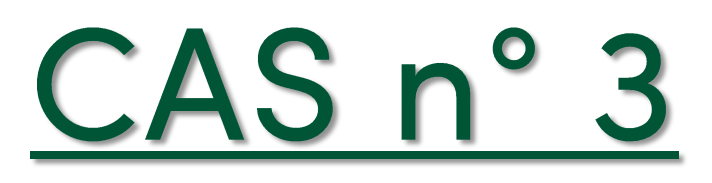

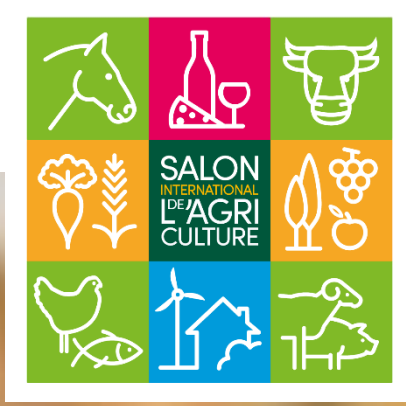

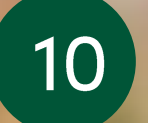

### Cas n°3 : Vous envoyez plusieurs codes à une personne qui souhaite inviter des collègues ou sa famille. Le commanditaire envoie directement 1 e-invitation, à 1 e-mail unique, à 1 personne.

La personne à qui vous envoyez plusieurs codes devra se rendre sur <u>https://badge.salon-</u> <u>agriculture.com/?codeSource=EINV</u> et suivre les étapes suivantes :

ETAPE 1

Votre invité décline son identité et se déclare « non professionnel » de l'agriculture » ou « professionnel de l'agriculture ».

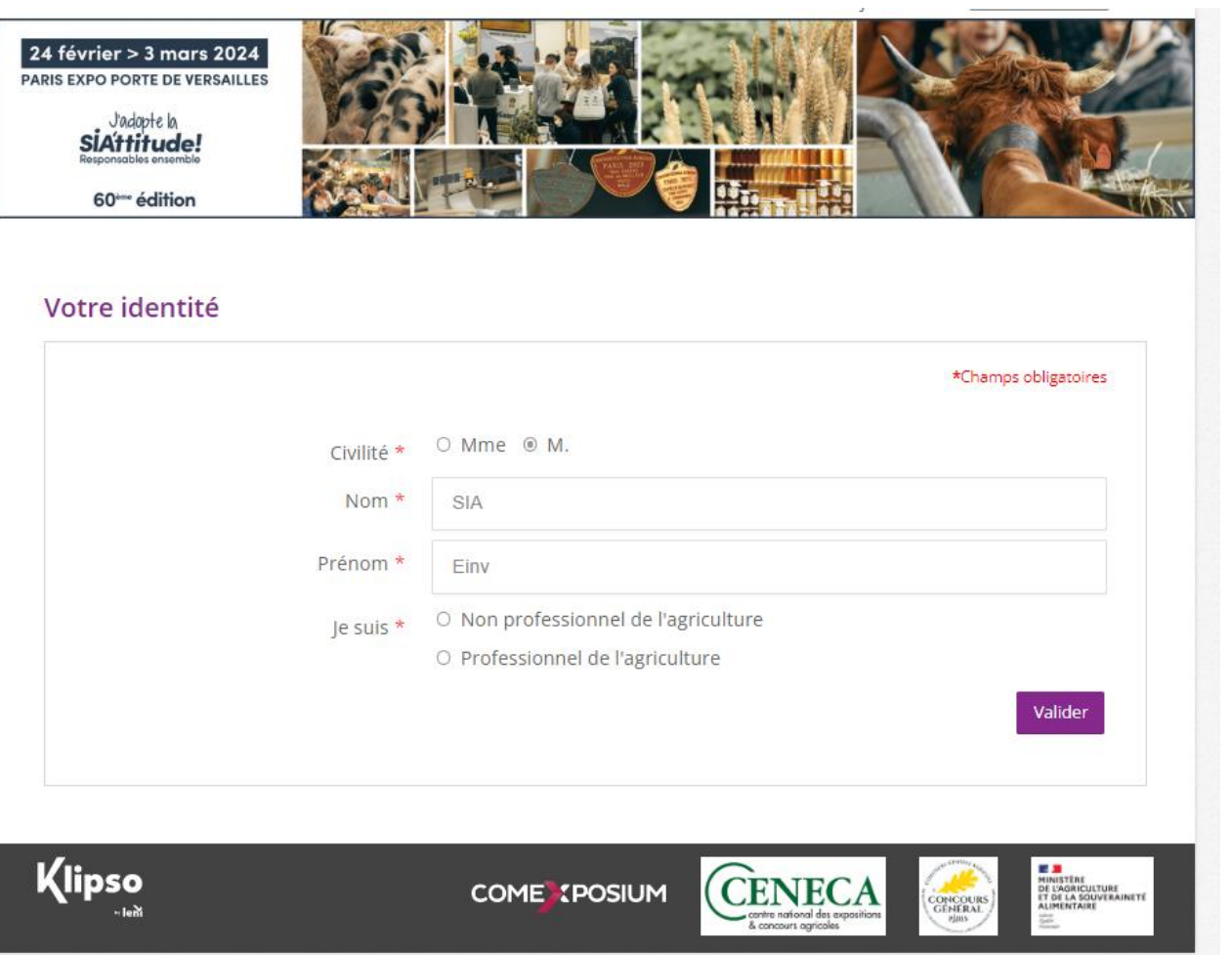

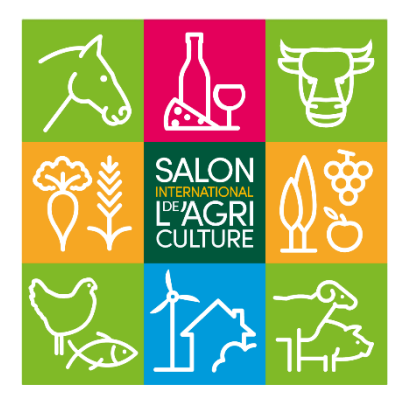

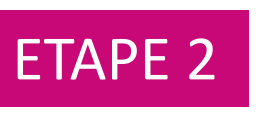

Avant même de saisir les codes de ses invités, il doit saisir son propre code.

| SIAttitude!<br>Responsables ensemble |                                       |                                                         |                |
|--------------------------------------|---------------------------------------|---------------------------------------------------------|----------------|
| 60 <sup>⊷</sup> édition              |                                       |                                                         |                |
| otre code d'invitatio                | ٦                                     |                                                         |                |
| Vo                                   | us avez reçu un code d'invitation     | ou une invitation papier* ?                             |                |
|                                      | Entrez le ci-dessous afin de bér      | éficier de la gratuité.                                 |                |
|                                      |                                       |                                                         |                |
| si vous n'avez pa                    | s de code d'invitation, vous pouvez : | acheter votre billet en ligne d                         | Retour Valider |
| lipso                                |                                       |                                                         |                |
| ∽ leni                               |                                       | centre national des expositions<br>& concours apricales |                |

### Cas n°3 : Vous envoyez plusieurs codes à une personne qui souhaite inviter des collègues ou sa famille. Le commanditaire envoie directement 1 e-invitation, à 1 e-mail unique, à 1 personne.

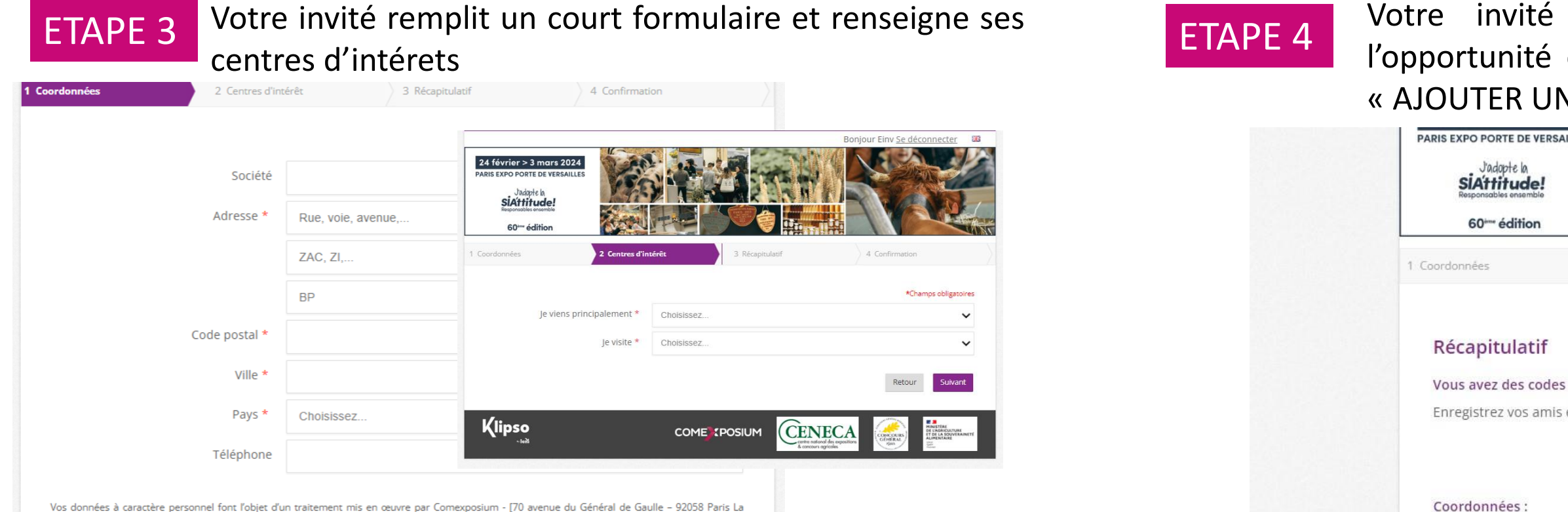

Vos données à caractère personnel font l'objet d'un traitement mis en œuvre par Comexposium - [70 avenue du Général de Gaulle - 92058 Paris La Défense cedex] afin de gérer votre inscription et votre participation au Salon International de l'Agriculture en exécution des conditions générales de pré enregistrement et de participation, ainsi que pour vous faire part des actualités et des offres commerciales, selon le choix que vous aurez exprimé. Les données à caractère personnel à fournir de manière obligatoire sont indiquées comme telle sur le formulaire. Sans ces données, notre société ne sera pas en mesure de satisfaire votre demande. Seuls ont accès à vos données à caractère personnel, dans la limite de leurs attributions respectives (i) les services nes à notre société chargés de la gestion du Salon, (ii) les prestataires habilités par notre société en lien avec la gestion et l'organisation du salon, et en fonction de vos choix, le groupe COMEXPOSIUM et nos partenaires. Vous disposez d'un droit d'accès et d'un droit de rectification des données vous concernant, d'un droit de suppression, d'un droit d'opposition au traitement de ces données, d'un droit à l'effacement et à la limitation du traitement ainsi que d'un droit à la portabilité de vos données que vous pouvez exercer, à tout moment, par voie électronique ou postale, aux coordonnées suivantes : COMEXPOSIUM - Salon International de l'Agriculture - 70 avenue du Général de Gaulle 92058 Paris La Défense cedex ou privacy@comexposium.com. Vous disposez enfin du droit d'introduire une réclamation auprès de la Commission nationale de l'informatique et des libertés (Cnil).

Vous êtes susceptibles de recevoir des actualités et propositions commerciales concernant le Salon International de l'Agriculture. Si vous ne le souhaitez pas, merci de cocher la case ci-contre

I'accepte que mes données soient transmises à l'entité (exposant, partenaire, institution) m'ayant offert cette invitation

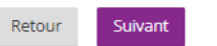

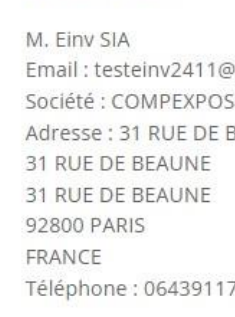

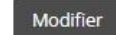

J'ai lu et j'accepte le l'Agriculture dans tout Conditions générales

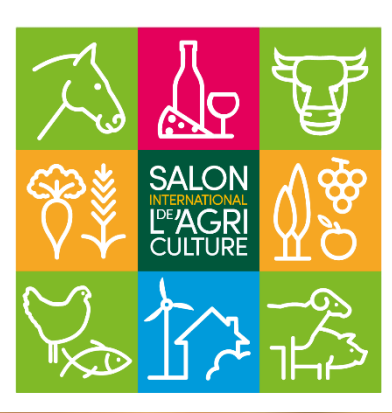

Votre invité principal retrouvera toutes ses informations et aura l'opportunité de d'ajouter des personnes supplémentaires en cliquant sur « AJOUTER UNE PERSONNE ».

| 2 <sup>.</sup> Centres d'intérêt | 3 Récapitulatif                                                         | 4 Confirmation                      |            |
|----------------------------------|-------------------------------------------------------------------------|-------------------------------------|------------|
| d'invitation supplémentaire      | 25 ?                                                                    |                                     |            |
| et votre familie des a presen    |                                                                         | AJOUTER UNE PERS                    | SONNE      |
|                                  | Centres d'intérêt:                                                      |                                     |            |
| yopmail.com<br>IUM<br>BEAUNE     | Je viens principalement<br>Pour découvrir les<br>Je visite :<br>Seul(e) | :<br>s produits du terroir et du mo | nde        |
| 712                              | Modifier                                                                |                                     |            |
|                                  |                                                                         | *Champ o                            | bligatoire |
| es conditions générales de p     | ré enregistrement visiteurs et de par<br>striction ni réserve *         | ticipation au Salon Internatior     | nal de     |
| de pré-enregistrement            | Surcon mireserve.                                                       | Retour Terminer mon insc            | ription    |

### Cas n°3 : Vous envoyez plusieurs codes à une personne qui souhaite inviter des collègues ou sa famille.

ETAPE 6

Le commanditaire envoie directement 1 e-invitation, à 1 e-mail unique, à 1 personne.

ETAPE 5

Si la personne à qui vous avez envoyé les codes souhaite directement envoyer par e-mail une e-invitation à son « Collègue », il faudra que le commanditaire clique sur « Utiliser l'email XXXX pour ce participant = « Non » et renseigner son email\*.

\*ATTENTION : Cet e-mail n'est utilisable qu'une seule fois ! Si le commanditaire souhaite gérer plusieurs e-invitations pour cette personne, se référer au CAS n°2.

| 60*** édition     | 2 Centres d'intérêt     | 3 Récapitulatif                                                           | 4 Confirmation                                                                                                    | 24 février > 3 mars 2024<br>PARIS EXPO PORTE DE VERSAILLES<br>J'adapte la<br>SIA'ttitude! |
|-------------------|-------------------------|---------------------------------------------------------------------------|----------------------------------------------------------------------------------------------------|-------------------------------------------------------------------------------------------|
| Invitation supplé | nentaire                |                                                                           |                                                                                                    | Responsables ensemble                                                                     |
|                   |                         |                                                                           | *Champs obligatoires                                                                                                    | 1 Coordonnées 2.0                                                                         |
|                   | Civilité <sup>O M</sup> | M. O Mme                                                                  |                                                                                                    |                                                                                           |
|                   | Prénom                  |                                                                           |                                                                                                    |                                                                                           |
|                   | Nom *                   |                                                                           |                                                                                                    | Confirmation de votre                                                                     |
|                   |                         |                                                                           |                                                                                                    | M. Einv SIA,                                                                              |
|                   | Société C               | COMPEXPOSIUM                                                              |                                                                                                    | Vous venez de valider votre insci                                                         |
|                   | Utilis                  | ser l'email testeinv2411@yopmail.com pour ce j                            | participant.                                                                                                    | Votre numéro d'enregistrement                                                             |
|                   | 00                      | Oui 💿 Non                                                                 |                                                                                                    | <u>Liste des participants :</u>                                                           |
|                   | Email (1) *             |                                                                           |                                                                                                    | - M. Einv SIA : <u>Télécharger l'e-inv</u><br>M. Sia bis EINV : Télécharger l'e           |
|                   | Votre                   | e collegue pourra gérer lui-même ses documen                              | ts (e-invitation)                                                                                                    | - IVI. Sid bis Lifev . Telecharger re-                                                    |
| Code              | d'invitation *          | (a<br>va<br>ei<br>q                                                       | ttention, chaque code n'étant<br>ilable qu'une seule fois, le code<br>ntré doit être différent de ceux<br>ue vous avez déjà utilisés) | Un mail de confirmation vient de<br>qui constitue(nt) votre / vos accè                    |
| ₹.₽               | (1) Sa<br>Prote         | aisie de l'e-mail obligatoire pour être en confori<br>ection des Données. | nité avec le nouveau Réglement Général sur la                                                                                         | Accéder à votre esp                                                                       |
| Je viens pri      | ncipalement * P         | our découvrir les produits du terroir et d                                | u monde 🗸                                                                                                    |                                                                                           |

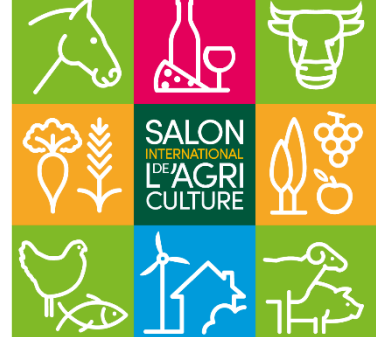

Le commanditaire reçoit par email son titre d'accès\* et celui de ses invités. Il peut également retrouver son e-invitation dans son espace personnel à la rubrique « Mon e-badge » et ceux de ses invités dans la rubrique « Collègues ». S'il possède d'autres codes, il pourra ajouter d'autres personnes dans la rubrique « Collègues ».

\*NB : si vos invités se sont déclarés comme « non professionnel », ils recevront une « e-invitation », s'ils se sont déclarés comme « visiteur professionnel », ils recevront un « e-badge professionnel ». Attention ! Un compte ne peut pas contenir + de 400 e-invitations.

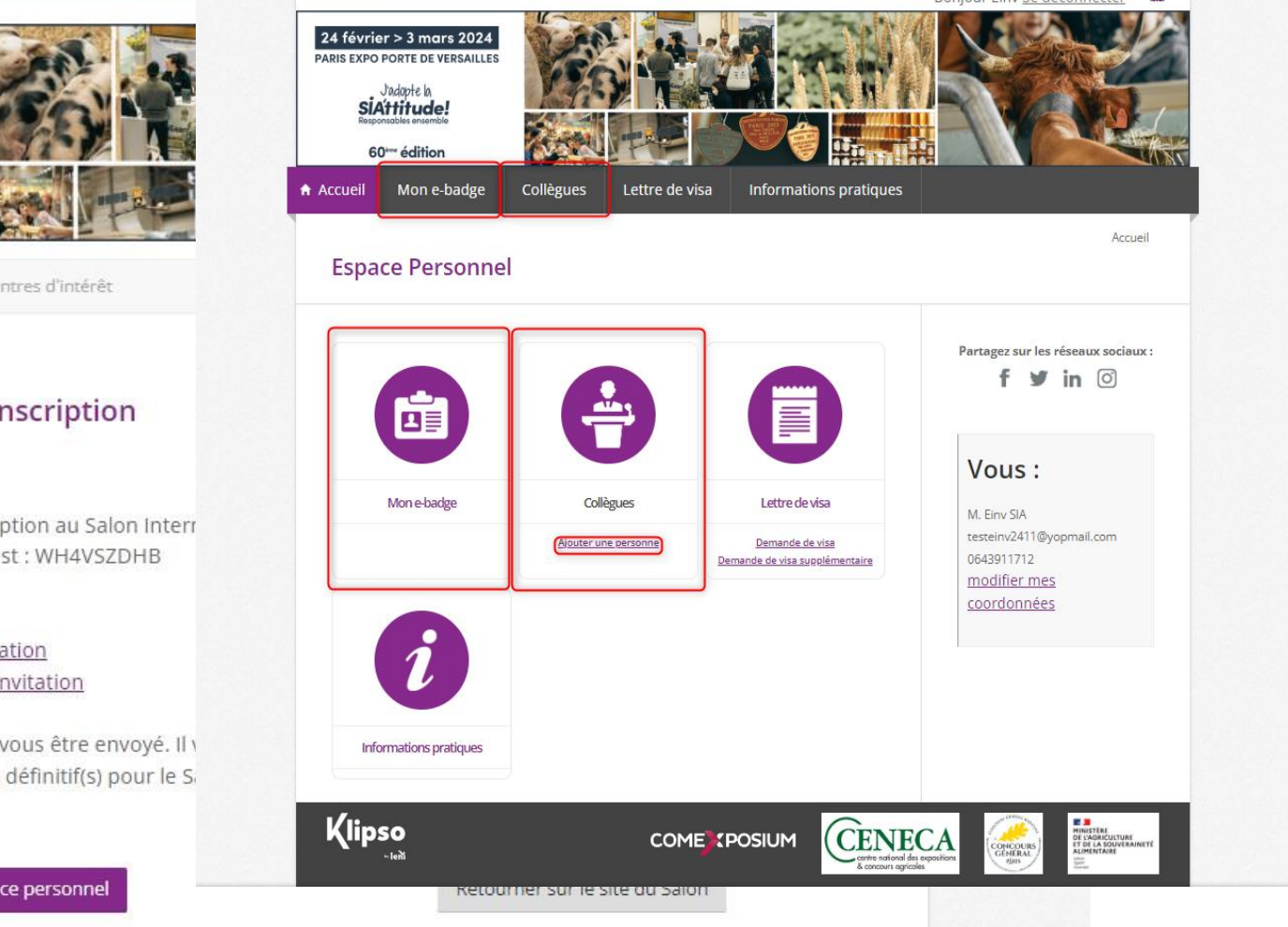

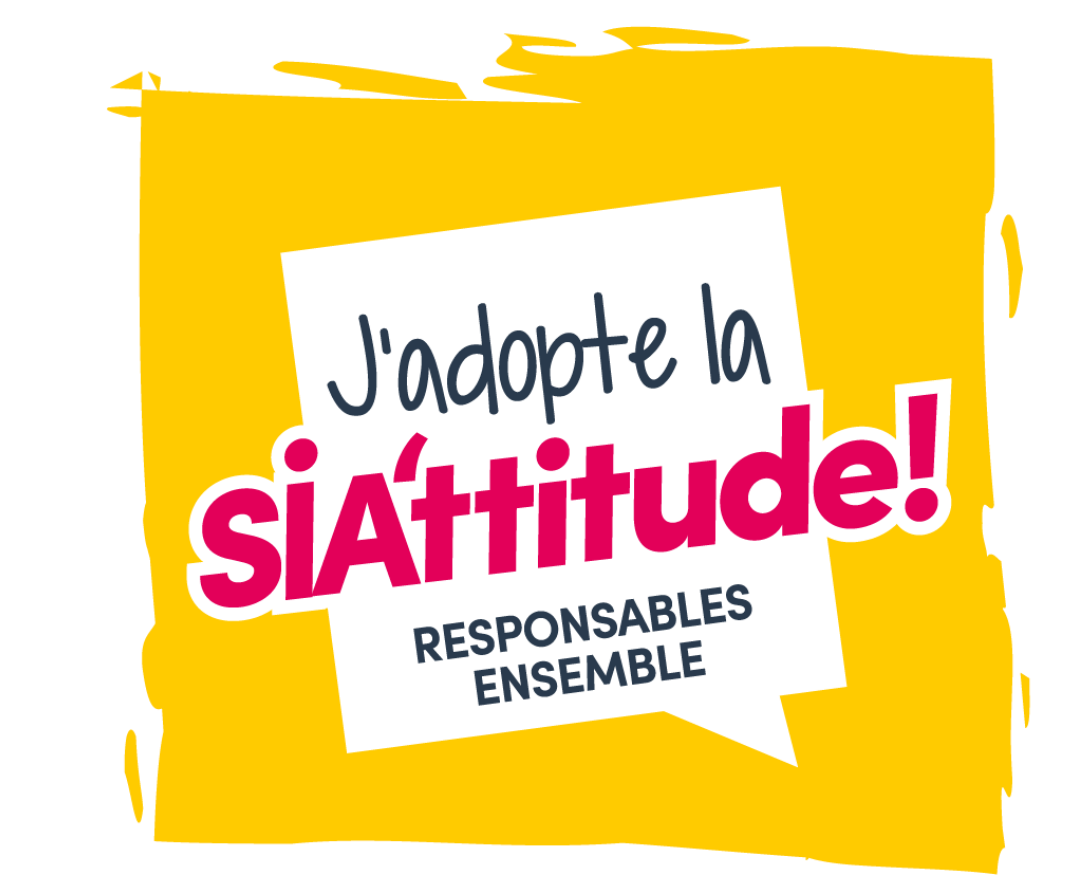

# Le Salon s'engage, engagez-vous avec nous!

Contribuons à faire du Salon un événement confortable, agréable, durable et engagé.

Ensemble, adoptons la SIA'ttitude !

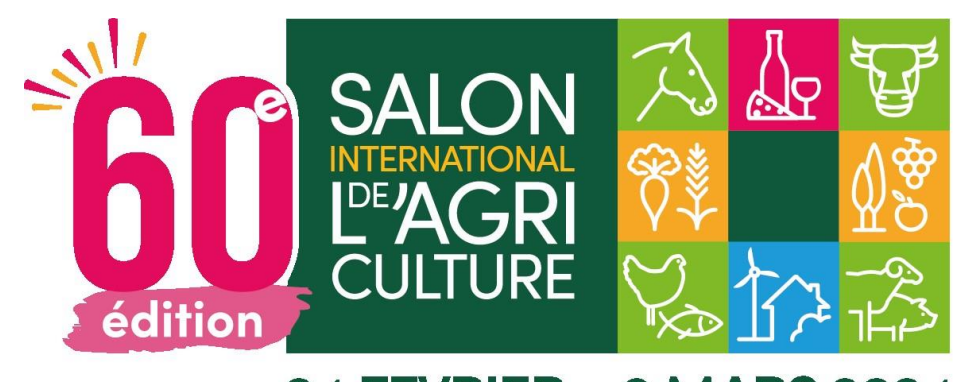

### **RESPONSABLES ENSEMBLE** Scannez ce QR code pour découvrir tous les engagements!

### 24 FEVRIER > 3 MARS 2024

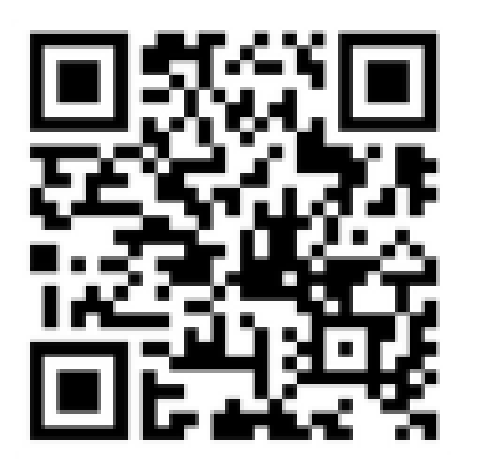